## Measuring Training Effectiveness Report – Generic Programs:

## How to Use Measuring Training Effectiveness Report online

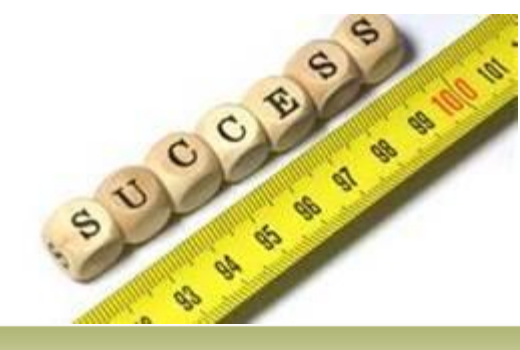

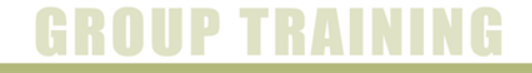

BANYAN TREE MANAGEMENT ACADEMY

Link to access the program

## http://www.btmabthr.com/measure/login.php

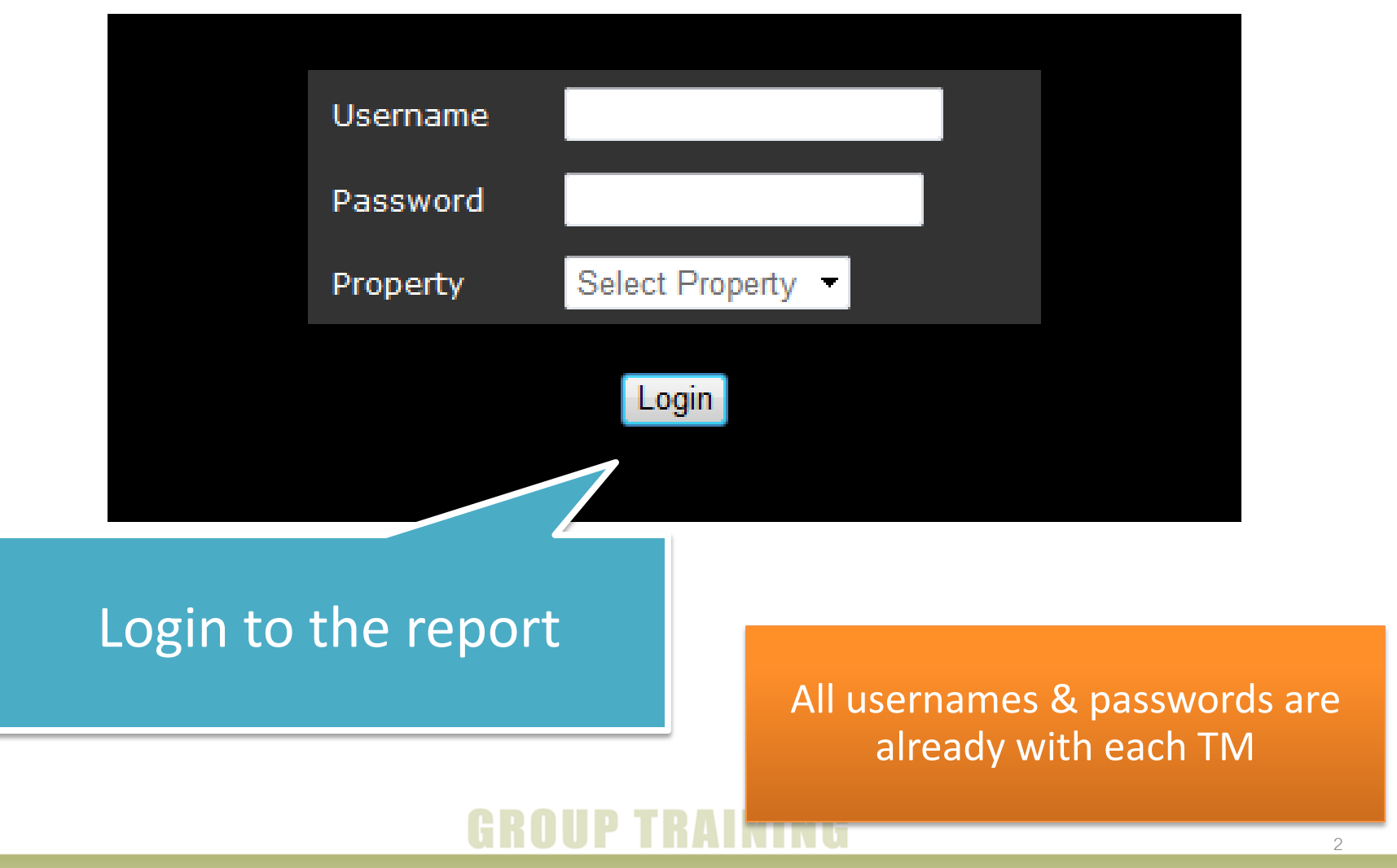

BANYAN TREE MANAGEMENT ACADEMY

# Measuring Training

# You will see your property's name here

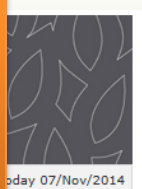

Add New Data

#### Corporate | Thailand | BTMA

#### Nov/2014

Report of : 11 ∨ 2014 ∨

| MEASURING TRAINING EFFECTIVENESS - UPDATE Page |                                                                         |        |                                          |                |        |        |          |  |  |  |
|------------------------------------------------|-------------------------------------------------------------------------|--------|------------------------------------------|----------------|--------|--------|----------|--|--|--|
| No.                                            | Programs                                                                | Legend | Measuring tools                          | Frequency      | Target | Actual | Variance |  |  |  |
| 01.                                            | Orientation, Reorientation<br>(including Telephone Etiquette, Grooming) | LEGEND | Z-Direct overall score                   | Monthly        | 8.5    | 8.5    | 0        |  |  |  |
| 02.                                            | Orientation, Reorientation<br>(including Telephone Etiquette, Grooming) | LEGEND | ASI Communication                        | Every 6 months | 85.0%  | 22 %   | -63      |  |  |  |
| 03.                                            | Code of Corporate Conduct                                               | LEGEND | Number of violation - HR                 | Monthly        | 1      | 22     | 21       |  |  |  |
| 04.                                            | Customer Care 1                                                         | LEGEND | ASI overall                              | Every 6 months | 85.0%  | 23 %   | -62      |  |  |  |
| 05.                                            | Customer Care 2                                                         | LEGEND | Revinate overall score                   | Monthly        | 80.0   | 22     | -58      |  |  |  |
| 06.                                            | Customer Care 2                                                         | LEGEND | Z-Direct overall score                   | Monthly        | 8.5    | 52     | 43.5     |  |  |  |
| 07.                                            | Empowerment                                                             | LEGEND | LRA Emotional Audit - Problem resolution | Yearly         | 4.0    | 12     | 8        |  |  |  |
| 08.                                            | Fire, Bomb, Emergency                                                   | LEGEND | Risk Management Score card               | Yearly         | 85.0%  | 51 %   | -34      |  |  |  |
| 09.                                            | CPR, First aid                                                          | LEGEND | Risk Management Score card               | Yearly         | 85.0%  | 25 %   | -60      |  |  |  |
| 10.                                            | Food Hygiene                                                            | LEGEND | FSMS Internal Audit                      | M              | 85.0%  | 23 %   | -62      |  |  |  |
| 11.                                            | FSMS                                                                    | LEGEND | FSMS Internal Audit                      | ity            | 85.0%  | 23 %   | -62      |  |  |  |
| 12.                                            | НАССР                                                                   | LEGEND | FSMS Internal Audit                      | Monthly        | 85.0%  | 28 %   | -57      |  |  |  |

You will see "November 2014" as first data

## GROUP TRAINING

# Measuring Tra

## In this page, you can adjust your number according to the program

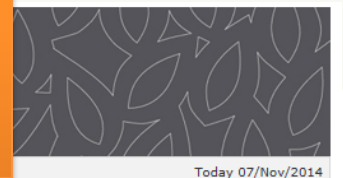

Add New Data

Corporate | Thailand | BTMA

<u>Nov/2014</u>

Report of : 11 ∨ 2014 ∨

|     | MEASURING TRAINING EFFECTIVENESS - UPDATE Page                          |        |                                          |                |        |                   |          |  |  |  |  |
|-----|-------------------------------------------------------------------------|--------|------------------------------------------|----------------|--------|-------------------|----------|--|--|--|--|
| No. | Programs                                                                | Legend | Measuring tools                          | Frequency      | Target | Actual            | Variance |  |  |  |  |
| 01. | Orientation, Reorientation<br>(including Telephone Etiquette, Grooming) | LEGEND | Z-Direct overall score                   | Monthly        | 8.5    | 8.5               | 0        |  |  |  |  |
| 02. | Orientation, Reorientation<br>(including Telephone Etiquette, Grooming) | LEGEND | ASI Communication                        | Every 6 months | 85.0%  | 22 %              | -63      |  |  |  |  |
| 03. | Code of Corporate Conduct                                               | LEGEND | Number of violation - HR                 | Monthly        | 1      | 22                | 21       |  |  |  |  |
| 04. | Customer Care 1                                                         | LEGEND | ASI overall                              | Every 6 months | 85.0%  | <mark>23</mark> % | -62      |  |  |  |  |
| 05. | Customer Care 2                                                         | LEGEND | Revinate overall score                   | Monthly        | 80.0   | 22                | -58      |  |  |  |  |
| 06. | Customer Care 2                                                         | LEGEND | Z-Direct overall score                   | Monthly        | 8.5    | 52                | 43.5     |  |  |  |  |
| 07. | Empowerment                                                             | LEGEND | LRA Emotional Audit - Problem resolution | Yearly         | 4.0    | 12                | 8        |  |  |  |  |
| 08. | Fire, Bomb, Emergency                                                   | LEGEND | Risk Management Score card               | Yearly         | 85.0%  | <mark>51</mark> % | -34      |  |  |  |  |
| 09. | CPR, First aid                                                          | LEGEND | Risk Management Score card               | Yearly         | 85.0%  | <mark>25</mark> % | -60      |  |  |  |  |
| 10. | Food Hygiene                                                            | LEGEND | FSMS Internal Audit                      | Monthly        | 85.0%  | 23 %              | -62      |  |  |  |  |
| 11. | FSMS                                                                    | LEGEND | FSMS Internal Audit                      | Monthly        | 85.0%  | 23 %              | -62      |  |  |  |  |
| 12. | насср                                                                   | LEGEND | FSMS Internal Audit                      | Monthly        | 85.0%  | 28 %              | -57      |  |  |  |  |

Save Whole Year Report

2014 2015

### And click "Save"

BANYAN TREE MANAGEMENT ACADEM

## Measuring Training Effectiveness

Today 07/Nov/2014

Add New Data

#### Corporate | Thailand | BTMA

<u>Nov/2014</u>

Report of : 11 ∨ 2014 ∨

| MEASURING TRAINING EFFECTIVENESS - UPDATE Page |                                                                         |        |                             |                            |                |                  |       |               |        |            |       |      |
|------------------------------------------------|-------------------------------------------------------------------------|--------|-----------------------------|----------------------------|----------------|------------------|-------|---------------|--------|------------|-------|------|
| No.                                            | Programs                                                                | Legend | Measuring to                | ols                        |                | Frequency        |       | Target        | Ac     | tual       | Vari  | ance |
| 01.                                            | Orientation, Reorientation<br>(including Telephone Etiquette, Grooming) | LEGEND | Z-Direct overall score      |                            | Monthly        |                  | 8.5   | 8.5           |        |            | D     |      |
| 02.                                            | Orientation, Reorientation<br>(including Telephone Etiquette, Grooming) | LEGEND | ASI Communication Every 6 m |                            | Every 6 months | 5                | 85.0% | 2             | 2 %    | -(         | 53    |      |
| 03.                                            | Code of Corporate Conduct                                               | LEGEN  | Orientatio                  | on, Reorientation(includin | ng Telep       | ohone Etiquette, | Groom | ing) : ASI C  | ommuni | cation     | -     | 1    |
| 04.                                            | Customer Care 1                                                         | LEGEN  | Index < 70%                 | 70% < Index < 80%          | 80% <          | Index < 85%      | 85%   | < Index < 9   | 95% 9  | )5% < Inc  | dex   | 52   |
| 05.                                            | Customer Care 2                                                         | LEGEN  |                             |                            |                |                  |       |               |        |            |       | 58   |
| 06.                                            | Customer Care 2                                                         | LEGEN  | Very Negative               | Negative                   |                | Neutral          |       | Positive      | ١      | /ery Posit | ive a | 8.5  |
| 07.                                            | Empowerment                                                             | LEGEN  |                             |                            |                | ,                |       |               |        | -          |       | в    |
| 08.                                            | Fire, Bomb, Emergency                                                   | LEGEND | Risk Manageme               | ent Score card             |                | Yearly           |       | <b>85.0</b> % | 5      | 1 %        | -3    | 34   |
| 09.                                            | CPR, First aid                                                          | LEGEND | Risk Manageme               | ent Score card             |                | Yearly           |       | <b>85.0</b> % | 2      | 5 %        | -(    | 50   |
| 10.                                            | Food Hygiene                                                            | LEGEND | FSMS Internal Audit         |                            |                | Monthly 85.0%    |       | 2             | 3 %    | -(         | 52    |      |
| 11.                                            | FSMS                                                                    | LEGEND | FSMS Internal               | Audit                      |                | Monthly          |       | <b>85.0</b> % | 2      | 3 %        | -(    | 52   |

You can see the legend of each program by moving mouse over on the word "LEGEND"

Whole Year Report

Monthly

85.0%

-57

2014 2015

Internal Audit

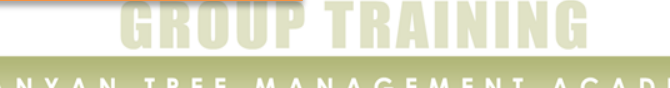

## **Measuring Training Effectiveness**

Corporate | Thailand | BTMA

04.

06.

08.

Customer Care 1 05. Customer Care 2

Customer Care 2 07. Empowerment

09. CPR, First aid

Fire, Bomb, Emergency

Add New Data

Nov/2014 Report of : 11 ∨ 2014 ∨

### You can see click Data" to add new

|                     |    | NING EFFECTIVENESS - UPD                 | ATE Page       |        |                   |          |  |
|---------------------|----|------------------------------------------|----------------|--------|-------------------|----------|--|
| 'Add New<br>v month |    | easuring tools                           | Frequency      | Target | Actual            | Variance |  |
|                     |    | Direct overall score                     | Monthly        | 8.5    | 8.5               | 0        |  |
|                     |    | I Communication                          | Every 6 months | 85.0%  | <mark>22</mark> % | -63      |  |
|                     |    | Imber of violation - HR                  | Monthly        | 1      | 22                | 21       |  |
| LEGE                | ND | ASI overall                              | Every 6 months | 85.0%  | <mark>23</mark> % | -62      |  |
| LEGE                | ND | Revinate overall score                   | Monthly        | 80.0   | 22                | -58      |  |
| LEGE                | ND | Z-Direct overall score                   | Monthly        | 8.5    | 52                | 43.5     |  |
| LEGE                | ND | LRA Emotional Audit - Problem resolution | Yearly         | 4.0    | 12                | 8        |  |
| LEGE                | ND | Risk Management Score card               | Yearly         | 85.0%  | <mark>51</mark> % | -34      |  |
| LEGE                | ND | Risk Management Score card               | Yearly         | 85.0%  | 25 %              | -60      |  |

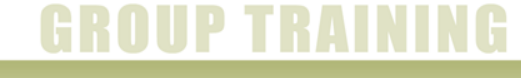

Today 07/Nov/2014

### Then select month and year

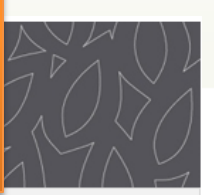

Today 07/Nov/2014

### Corporate | Thailand | BTMA

Measuring Training Ef

Report of : Select Month V Select Year V

| MEASURING TRAINING EFFECTIVENESS - ADD Page |                                                  |                               |                            |                |        |        |          |  |  |  |
|---------------------------------------------|--------------------------------------------------|-------------------------------|----------------------------|----------------|--------|--------|----------|--|--|--|
| No.                                         | Programs                                         |                               | Measuring tools            | Frequency      | Target | Actual | Variance |  |  |  |
| 01.                                         | Orientation, Reorienta<br>(including Telephone I | ition<br>Etiquette, Grooming) | Z-Direct overall score     | Monthly        | 8.5    | 0      |          |  |  |  |
| 02.                                         | Orientation, Reorienta<br>(including Telephone I | ition<br>Etiquette, Grooming) | ASI Communication          | Every 6 months | 85.0%  | 0      |          |  |  |  |
| 03.                                         | Code of Corporate Con                            | nduct                         | Number of violation - HR   | Monthly        | 2      | 0      |          |  |  |  |
| 04.                                         | Customer Care 1                                  | Entortho                      | number or loove            | 、i+            | 85.0%  | 0      |          |  |  |  |
| 05.                                         | Customer Care 2                                  |                               |                            |                | 80.0   | 0      |          |  |  |  |
| 06.                                         | Customer Care 2                                  |                               | "0"                        |                | 8.5    | 0      |          |  |  |  |
| 07.                                         | Empowerment                                      |                               |                            |                | 4.0    | 0      |          |  |  |  |
| 08.                                         | Fire, Bomb, Emergenc                             | у                             | Risk Management Score card | Yearly         | 85.0%  | 0      |          |  |  |  |
| 09.                                         | CPR, First aid                                   |                               | Risk Management Score card | Yearly         | 85.0%  | 0      |          |  |  |  |
|                                             |                                                  |                               | FSMS Internal Audit        | Monthly        | 85.0%  | 0      |          |  |  |  |
| Click "Save"                                |                                                  |                               | FSMS Internal Audit        | Monthly        | 85.0%  | 0      |          |  |  |  |
|                                             |                                                  |                               | FSMS Internal Audit        | Monthly        | 85.0%  | 0      |          |  |  |  |
|                                             |                                                  |                               | Carrel                     |                |        |        |          |  |  |  |
|                                             |                                                  |                               | Save Cancel                |                |        |        |          |  |  |  |

Logout

### **GROUP TRAINING**

BANYAN TREE MANAGEMENT ACADEMY

# You can see the new month's link on top

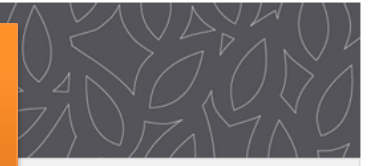

Today 07/Nov/2014

### Corporate | Thailand | BTMA

**Measuring Train** 

Nov/2014

Report of : 12 ∨ 2014 ∨

|     | MEASURING TRAINING EFFECTIVENESS - UPDATE Page                          |        |                                          |                |        |                   |          |  |  |  |  |
|-----|-------------------------------------------------------------------------|--------|------------------------------------------|----------------|--------|-------------------|----------|--|--|--|--|
| No. | Programs                                                                | Legend | Measuring tools                          | Frequency      | Target | Actual            | Variance |  |  |  |  |
| 01. | Orientation, Reorientation<br>(including Telephone Etiquette, Grooming) | LEGEND | Z-Direct overall score                   | Monthly        | 8.5    | 4                 | -4.5     |  |  |  |  |
| 02. | Orientation, Reorientation<br>(including Telephone Etiquette, Grooming) | LEGEND | ASI Communication                        | Every 6 months | 85.0%  | <mark>52</mark> % | -33      |  |  |  |  |
| 03. | Code of Corporate Conduct                                               | LEGEND | Number of violation - HR                 | Monthly        | 1      | 36                | 35       |  |  |  |  |
| 04. | Customer Care 1                                                         | LEGEND | ASI overall                              | Every 6 months | 85.0%  | 95 %              | 10       |  |  |  |  |
| 05. | Customer Care 2                                                         | LEGEND | Revinate overall score                   | Monthly        | 80.0   | 85                | 5        |  |  |  |  |
| 06. | Customer Care 2                                                         | LEGEND | Z-Direct overall score                   | Monthly        | 8.5    | 11                | 2.5      |  |  |  |  |
| 07. | Empowerment                                                             | LEGEND | LRA Emotional Audit - Problem resolution | Yearly         | 4.0    | 51                | 47       |  |  |  |  |
| 08. | Fire, Bomb, Emergency                                                   | LEGEND | Risk Management Score card               | Yearly         | 85.0%  | 21 %              | -64      |  |  |  |  |
| 09. | CPR, First aid                                                          | LEGEND | Risk Management Score card               | Yearly         | 85.0%  | <mark>25</mark> % | -60      |  |  |  |  |
| 10. | Food Hygiene                                                            | LEGEND | FSMS Internal Audit                      | Monthly        | 85.00% | 52 %              | -22      |  |  |  |  |
| 11. | FSMS                                                                    | LEGEND | FSMS Internal Audit                      | Vau            |        |                   | + 6 0    |  |  |  |  |
| 12. | НАССР                                                                   | LEGEND | FSMS Internal Audit                      | YOU            | Car    | rsee              | the      |  |  |  |  |

Save Whole Year Report

2014 2015

You can see the whole year data by clicking "Whole Year Report"

Dec/2014

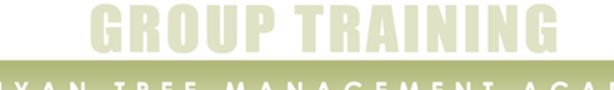

## You can edit data by clicking on the month's button

### Corporate | Thailand | BTMA

Measuring Training

#### **MEASURING TRAINING EFFECTIVENESS - REPORT Page of 2014**

Effectiveness

| No. | Programs                                                                | Legend | Measuring tools                          | Target | Edit Nov X | Edit Dec X |  |  |  |
|-----|-------------------------------------------------------------------------|--------|------------------------------------------|--------|------------|------------|--|--|--|
| 01. | Orientation, Reorientation<br>(including Telephone Etiquette, Grooming) | LEGEND | Z-Direct overall score                   | 8.5    | 8.5        | 4          |  |  |  |
| 02. | Orientation, Reorientation<br>(including Telephone Etiquette, Grooming) | LEGEND | ASI Communication                        | 85.0%  | 22 %       | 52 %       |  |  |  |
| 03. | Code of Corporate Conduct                                               | LEGEND | Number of violation - HR                 | 1      | 22         | 36         |  |  |  |
| 04. | Customer Care 1                                                         | LEGEND | ASI overall                              | 85.0%  | 23 %       | 95 %       |  |  |  |
| 05. | Customer Care 2                                                         | LEGEND | Revinate overall score                   | 80.0   | 22         | 85         |  |  |  |
| 06. | Customer Care 2                                                         | LEGEND | Z-Direct overall score                   | 8.5    | 52         | 11         |  |  |  |
| 07. | Empowerment                                                             | LEGEND | LRA Emotional Audit - Problem resolution | 4.0    | 12         | 51         |  |  |  |
| 08. | Fire, Bomb, Emergency                                                   | LEGEND | Risk Management Score card               | 85.0%  | 51 %       | 21 %       |  |  |  |
| 09. | CPR, First aid                                                          | LEGEND | Risk Management Score card               | 85.0%  | 25 %       | 25 %       |  |  |  |
| 10. | Food Hygiene                                                            | LEGEND | FSMS Internal Audit                      | 85.0%  | 23 %       | 52 %       |  |  |  |
| 11. | FSMS                                                                    | LEGEND | FSMS Internal Audit                      | 85.0%  | 23 %       | 62 %       |  |  |  |
| 12. | НАССР                                                                   | LEGEND | FSMS Internal Audit                      | 85.0%  | 28 %       | 24 %       |  |  |  |

Back

Logout

Click here to go back

## **GROUP TRAINING**

#### BANYAN TREE MANAGEMENT ACADEMY

Today 07/Nov/2014